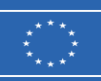

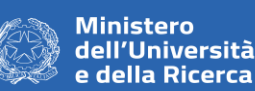

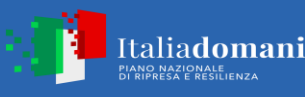

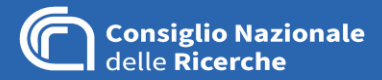

## DOMANDA 1):

Nei documenti di gara è stato inserito il DGUE in formato PDF e non il DGUE in formato XML per l'importazione e compilazione come indicato nella lettera di invito alla pag. 11 paragrafo 10.1, come si può procedere per il caricamento del DGUE?

#### **RISPOSTA 1):**

L'allegato richiesto in formato XML per la compilazione del DGUE è presente nella documentazione allegata alla RDO: il file è nominato **"c Allegato DGUE xml.xml"** 

L'operatore economico deve compilare il DGUE secondo quanto di seguito specificato:

#### Collegarsi al sito http://espd.eop.bg

Selezionare opportunamente la lingua da utilizzare – le istruzioni nel seguito sono fornite per la lingua italiana;

Nel menu della pagina principale qualificarsi selezionando "Sono un operatore economico" e successivamente "Importare un DGUE". Nella sezione "Caricare il documento", utilizzando il bottone "Scegli file", eseguire l'upload del DGUE in formato XML (file "c Allegato DGUE xml.xml" fornito dall'Amministrazione come documentazione sul Portale MEPA);

Effettuato l'upload il sistema richiede, nella sezione "Dove si trova la Sua impresa?", di selezionare, utilizzando un menu a tendina, il paese. Quindi, premendo il bottone "Avanti" si aprirà la procedura di compilazione on-line del DGUE;

Al termine della compilazione compare, in calce alla pagina, il bottone "Quadro generale". Premendo il medesimo verrà visualizzata l'anteprima del DGUE compilato; se dalla rilettura non emerge la necessità di effettuare modifiche si deve selezionare la tendina "Scaricare nel formato", e quindi procedere al download del DGUE sul computer locale. Il download può essere effettuato sia distintamente nei due formati utili XML o PDF, sia congiuntamente (selezione "Entrambi"), in quest'ultimo caso il DGUE compilato sarà contenuto all'interno di un archivio denominato "espd-response.zip";

Solo a questo punto l'operatore economico, dovrà firmare digitalmente il DGUE compilato in formato XML e quindi allegarlo nella Busta virtuale di offerta.

### DOMANDA 2):

Nella lettera di invito, al paragrafo 10 pagina 10, riporta tra i documenti di gara da inserire nella busta amministrativa la "GARANZIA DEFINITIVA". Si chiede cortesemente se si tratta di un refuso.

# RISPOSTA 2):

Si tratta di un refuso

II RUP

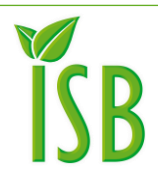

Consiglio Nazionale delle Ricerche Istituto per i Sistemi Biologici c/o Area Territoriale di Ricerca di Roma 1 SP35d, 9 - 00010 Montelibretti RM Tel: +39 0690672897 isb@isb.cnr.it

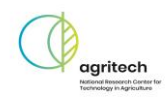